Инструкция по процедуре анкетирования учителей и представителей администрации

## IC Literacy Test Тестирование ИК-компетентности

Процедура анкетирования для учителей и представителей администрации одинаковая, но анкеты будут предъявляться разные (в зависимости от принадлежности логина определенной категории).

Доступ к анкетам будет осуществляться через веб-интерфейс. Для этого рекомендуется использовать Internet Explorer, Google Chrome, Mozilla Firefox.

После получения индивидуального аккаунта (логина и пароля) от регионального координатора, Вы можете пройти анкетирование в любое удобное время (в период тестирования учащихся, установленный для Вашего региона).

| Для того, чтобы пройти анкетирование, необходимо зайти на сай | ft <b>www.ictlit.ru</b>                         |
|---------------------------------------------------------------|-------------------------------------------------|
| 👌 ICT-тестирование   ICT Literacy Т 🗙 🕂                       | - 0                                             |
| $\leftrightarrow \rightarrow C \bigtriangleup$ ictlit.ru      | ý <b>0</b> 7                                    |
| ICT Literacy Test                                             | Home                                            |
| ІСТ-тестирование                                              | Вход в систему                                  |
| Сервер доступен!                                              | Имя пользователя: *                             |
|                                                               | Пароль: *<br>Вход в систему<br>• Забыли пароль? |

|   | Введите индивидуальный логин и пароль, который Вы получили с<br>координатора в правой части экрана. И нажмите на кнопку «В» | от регионального<br>код в систему».   |
|---|----------------------------------------------------------------------------------------------------|---------------------------------------|
|   | 🚖 ICT-тестирование   ICT Literacy Т 🗙 🕂                                                                                     | - 0 >                                 |
|   | $\leftrightarrow \rightarrow C \Delta$ ictlit.ru                                                                            | \$ <b>07</b>                          |
|   | ICT Literacy Test                                                                                                    | Home                                  |
|   | ІСТ-тестирование                                                                                                    | Вход в систему<br>Имя пользователя: * |
|   | Сервер доступен!                                                                                                    | Пароль: *                             |
| C |                                                                                                    | Вход в систему                        |
| L | После перехода на следующий экран, кликните на «Заполнить<br><b>ССТ Literacy Test</b><br>Анкетирование<br>Выход             | анкету»                               |

|   | Кликните по кн | юпке «Далее» и перейдите к заполнению анкеты.                                                                                                    |
|---|----------------|----------------------------------------------------------------------------------------------------|
|   | «Анкета для уч | ителей»                                                                                                    |
|   | iCT Litera     | cy Test                                                                                                    |
|   |                | Главная                                                                                                    |
| ર |                | Анкета для учителей ICL 02 2020                                                                                                    |
| 5 |                | Здравствуйте! Спасибо Вам за участие в опросе, посвященному различным аспектам использования информационно-коммуникационных технологий в<br>профессиональной деятельности педагогов, использованию возможностей цифровой образовательной среды школы в учебном процессе и развитию у<br>учащихся навыков информационно-коммуникационной компетентности. Анкета обезличена, Ваши имя и фамилия НЕ БУДУТ фигурировать ни в одном<br>отчете; информация из этой анкеты НЕ БУДЕТ передана третьим лицам, в том числе руководству школы; все Ваши ответы и ответы Ваших коллег<br>будут использованы ТОЛЬКО В ОБОБЩЕННОМ ВИДЕ. |
|   |                | Далее >                                                                                                    |
|   |                |                                                                                                    |
|   |                |                                                                                                    |

| ICT Lite                                                                      | eracy Test                                                                                                    |                                                  |                                      |
|-------------------------------------------------------------------------------|----------------------------------------------------------------------------------------------------|--------------------------------------------------|--------------------------------------|
|                                                                               | Главная                                                                                                    |                                                  |                                      |
|                                                                               | Анкета для учителей ICL 02 2020                                                                                                    |                                                  |                                      |
|                                                                               |                                                                                                    |                                                  |                                      |
|                                                                               | Укажите, сколько Вам полных лет:                                                                                                    |                                                  |                                      |
|                                                                               | <ul> <li>женский</li> </ul>                                                                                                    |                                                  |                                      |
|                                                                               | 🔍 мужской                                                                                                    |                                                  |                                      |
|                                                                               | Укажите, какие предметы Вы преподаете в этом учебном году: Русский язык и литература                                                                                                    |                                                  |                                      |
|                                                                               | Иностранные языки, родной (нерусский) язык                                                                                                    |                                                  |                                      |
|                                                                               | Патематика                                                                                                    |                                                  |                                      |
|                                                                               |                                                                                                    |                                                  |                                      |
| чнкета для с                                                                  | дминистратора»                                                                                                    |                                                  |                                      |
| <u> </u>                                                                      |                                                                                                    |                                                  |                                      |
| 🔀 ICT Lite                                                                    | racy Test                                                                                                    |                                                  |                                      |
| 0                                                                             | Главная                                                                                                    |                                                  |                                      |
|                                                                               |                                                                                                    |                                                  |                                      |
|                                                                               | Анкета для администратора ICL 02 2020                                                                                                    |                                                  |                                      |
|                                                                               | Здравствуйте! Спасибо Вам за участие в опросе, посвященному различным аспектам использования и                                                                                            | інформационно-коммуні                            | икационных технолог                  |
|                                                                               | Вашей школе, использованию возможностей цифровой образовательной среды школы в учебном про<br>информационно-коммуникационной компетентности. Анкета обезличена, Ваши имя и фамилия НЕ БУД | цессе и развитию у уча.<br>ДУТ фигурировать ни в | цихся навыков<br>одном отчете; инфор |
|                                                                               | из этой анкеты НЕ БУДЕТ передана третьим лицам; все Ваши ответы будут использованы ТОЛЬКО В С                                                                                             | БОБЩЕННОМ ВИДЕ.                                  |                                      |
|                                                                               | Darge N                                                                                                    |                                                  |                                      |
|                                                                               | Marine .                                                                                                    |                                                  |                                      |
|                                                                               |                                                                                                    |                                                  |                                      |
|                                                                               | iteracy Test                                                                                                    |                                                  |                                      |
|                                                                               |                                                                                                    |                                                  |                                      |
|                                                                               | Главная                                                                                                    |                                                  |                                      |
|                                                                               | Анкета для администратора ICI 02 2020                                                                                                    |                                                  |                                      |
|                                                                               |                                                                                                    |                                                  |                                      |
|                                                                               |                                                                                                    |                                                  |                                      |
|                                                                               | Укажите, сколько Вам полных лет:                                                                                                    |                                                  |                                      |
|                                                                               | Укажите Ваш пол:                                                                                                    |                                                  |                                      |
|                                                                               | 🔿 жанский                                                                                                    |                                                  |                                      |
|                                                                               |                                                                                                    |                                                  |                                      |
|                                                                               |                                                                                                    |                                                  |                                      |
|                                                                               |                                                                                                    |                                                  |                                      |
| осле ответо                                                                   | в на вопросы анкеты нажмите, пожалуйста, н                                                                                                    | на кнопку                                        | «Отправ                              |
|                                                                               |                                                                                                    | <u> </u>                                         | J                                    |
|                                                                               | нию, но, принципиально, не повышает качество обучения                                                                                                    |                                                  |                                      |
| учащихся к обуче                                                              |                                                                                                    |                                                  | ۲                                    |
| учащихся к обуче<br>Обучение традиц                                           | ионными методами ничем не уступает обучению с                                                                                                    | $\bigcirc$                                       |                                      |
| учащихся к обуче<br>Обучение традиц<br>использованием і                       | ионными методами ничем не уступает обучению с<br>информационных технологий.                                                                                                    |                                                  | Ŭ                                    |
| учащихся к обуче<br>Обучение традиц<br>использованием и<br>ожалуйста, выберит | ионными методами ничем не уступает обучению с<br>информационных технологий.                                                                                                    | 0                                                |                                      |

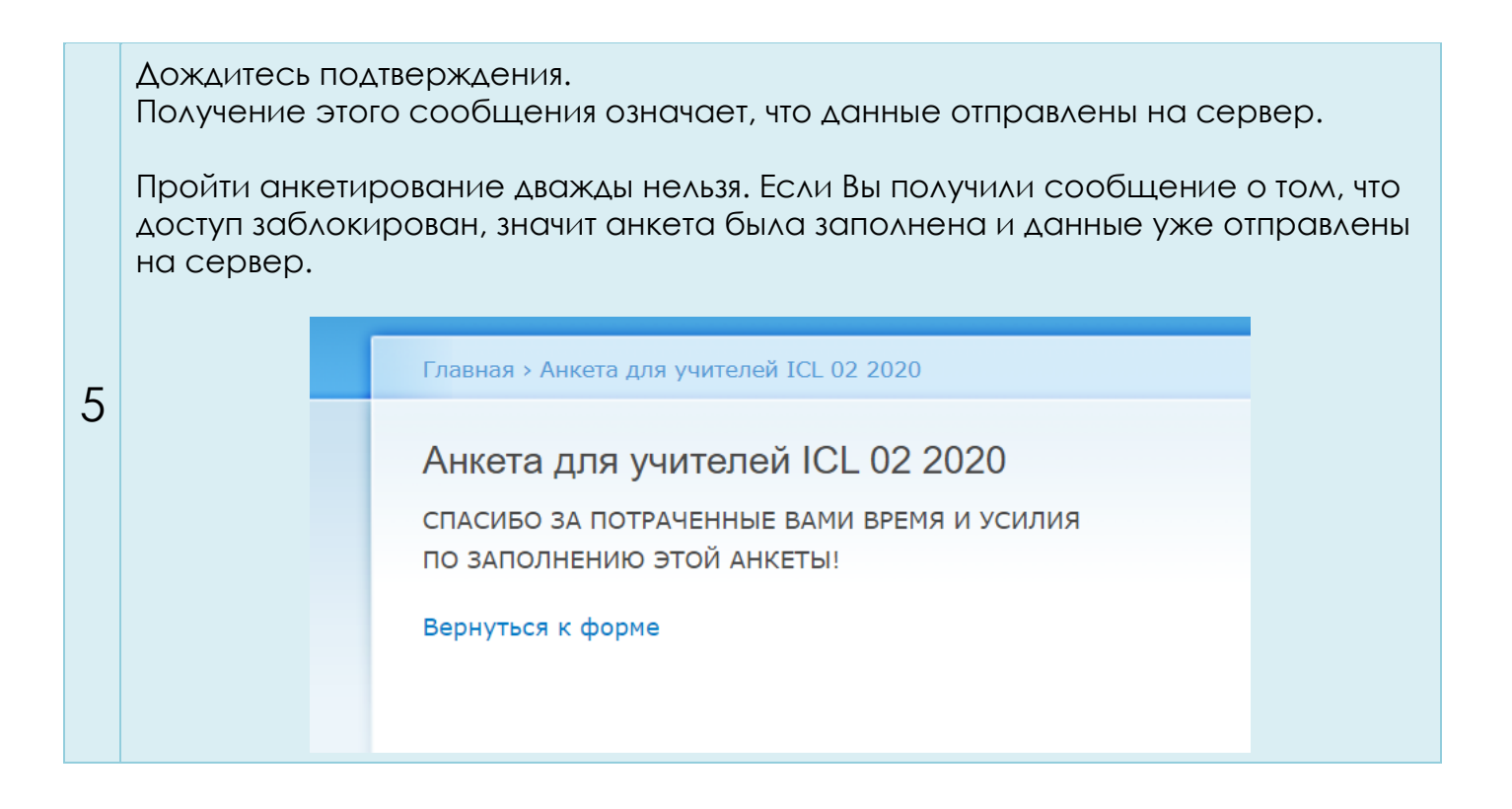

Контакты технического специалиста:

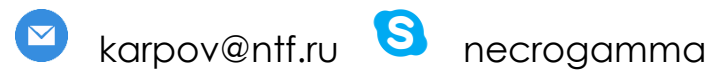

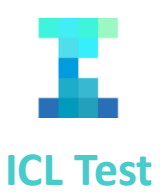